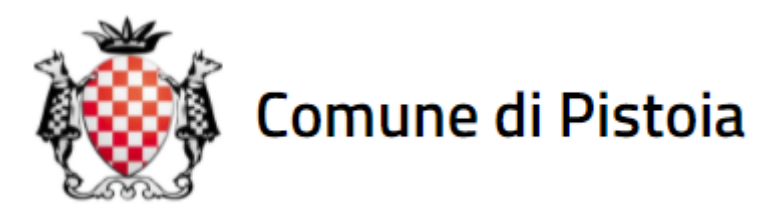

# Bonus integrativi sulla tariffa del servizio idrico 2021

## Presentazione Domanda

Istruzioni

Per poter accedere ai servizi di presentazione istanze su <u>https://sportellotelematico.comune.pistoia.it/</u> occorre essere in possesso di un'autenticazione digitale tra SPID, CNS o CIE.

- 1. Effettuare l'accesso con la propria identita' digitale.
- 2. Premere su "Servizi per l'abitare"

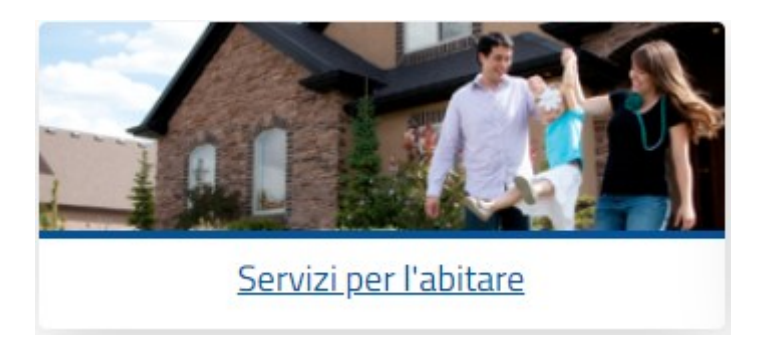

3. Quindi selezionare il servizio relativo al Bonus Idrico

la Chiedere il bonus idrico integrativo comunale

4. E' possibile consultare l'avviso pubblico tramite l'apposita sezione "Consulta l'avviso pubblico".

Per proseguire selezionare la tipologia corretta della richiesta (diretta/indiretta)

Domanda per il bonus sociale idrico integrativo per utenza diretta

Domanda per il bonus sociale idrico integrativo per utenza indiretta

5. Consultare le varie informazioni relative alla domanda, in particolare alla documentazione da allegare espandendo la voce "Moduli da compilare e documenti da allegare" :

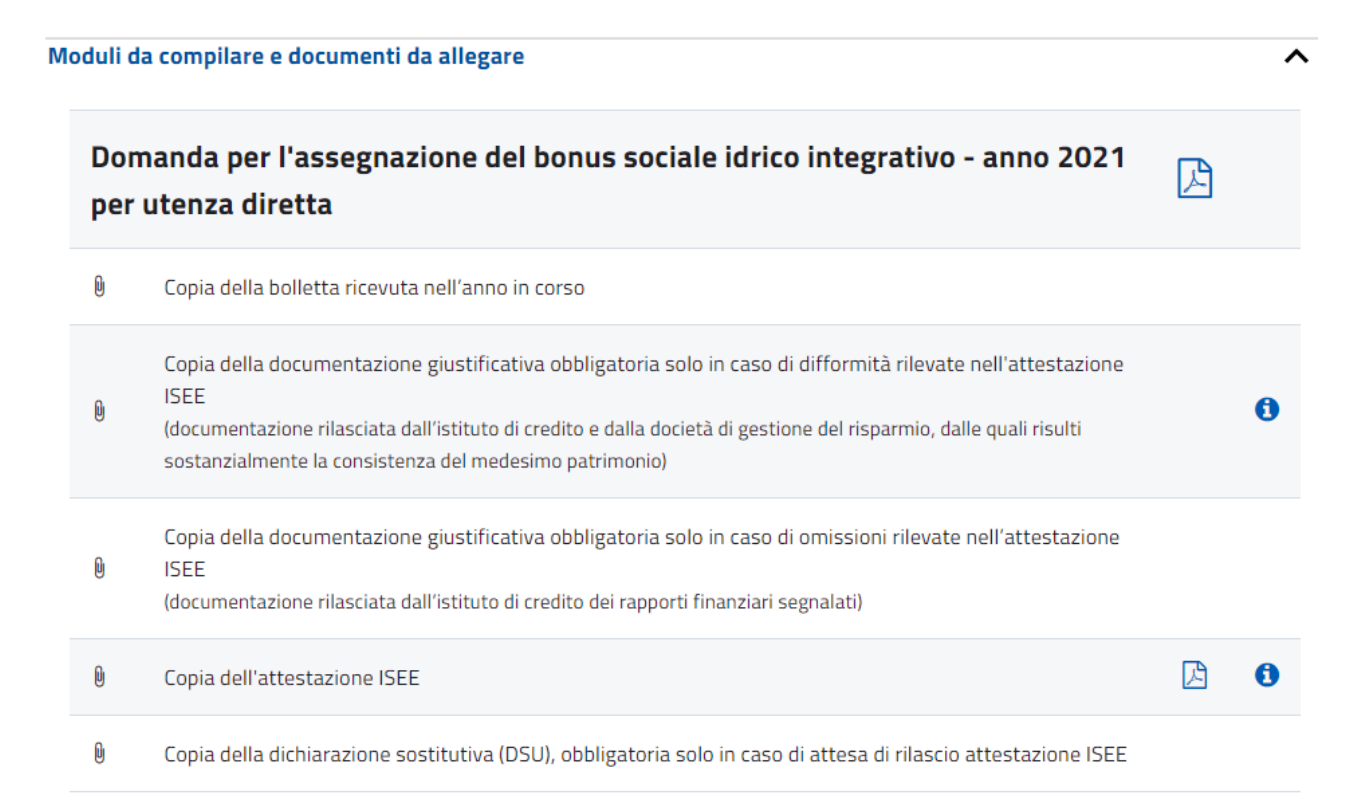

6. Per proseguire, premere su "Presentazione Telematica"

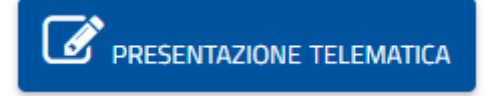

7. Si aprira' il modulo di richiesta, che deve essere compilato correttamente.

I campi obbligatori si possono notare evidenziati in giallo. Una volta compilato in modo corretto, il campo diventera' bianco. Qualora un campo non venga compilato in modo conforme (es. caratteri non validi), rimarra' in giallo e sara' necessario correggerlo per completare la pratica.  Nella prima sezione vengono richiesti i dati anagrafici del richiedente. Premendo sulla piccola icona in alto a destra i dati anagrafici verranno compilati in modo automatico.

### Domanda per l'assegnazione del bonus sociale idrico integrativo - anno 2021 per utenza diretta

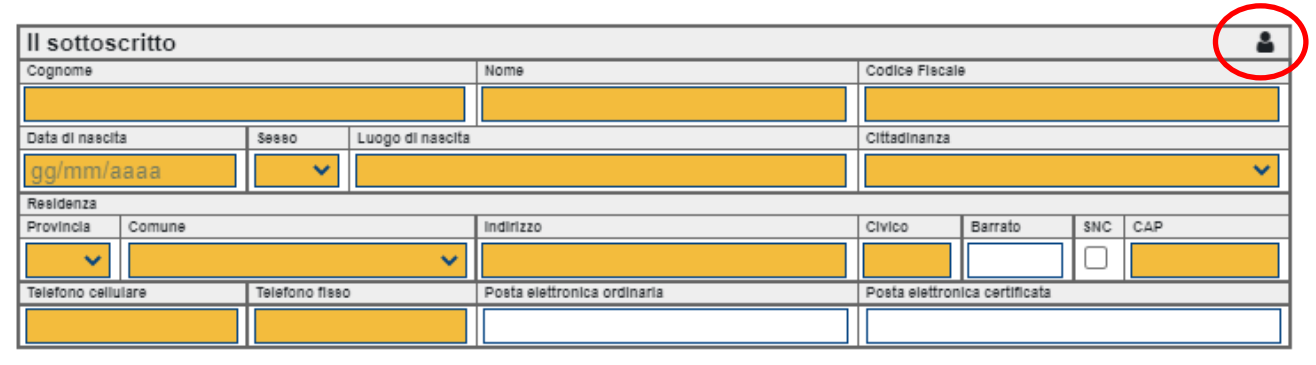

9. La seconda sezione e' invece relativa ai dati dell'utenza idrica per la quale si richiede il bonus. I dati richiesti sono riportati sulla bolletta idrica.

| relativo alla seguen | te utenza |                  |      |                |
|----------------------|-----------|------------------|------|----------------|
| Codice utenza        |           |                  |      |                |
|                      |           |                  |      |                |
| intestata a          |           |                  |      |                |
| Cognome              |           |                  | Nome | Codice Fiscale |
|                      |           |                  |      |                |
| Data di nascita      | Se880     | Luogo di nascita |      | Cittadinanza   |
| gg/mm/aaaa           | ~         |                  |      | ×              |

10. E' necessario quindi dichiarare la propria nazionalita'

#### DICHIARA

- di essere cittadino italiano
- O di essere cittadino di uno Stato appartenente all'Unione Europea
- di essere cittadino di uno Stato non appartenente all'Unione Europea in possesso di regolare autorizzazione al soggiorno

- 11. Quindi i dati relativi all'attestazione ISEE. NOTA : Non e' necessario allegare la dichiarazione ISEE, ma soltanto, in caso di omissioni o difformita', le relative documentazioni
- O di aver presentato la Dichiarazione Sostitutiva Unica

| Protoc  | collo INP \$ (*)                                                                                 | Data di rilascio                                                                          | Data fine validità                                                            |
|---------|--------------------------------------------------------------------------------------------------|-------------------------------------------------------------------------------------------|-------------------------------------------------------------------------------|
|         |                                                                                                  | gg/mm/aaaa                                                                                | gg/mm/aaaa                                                                    |
| sulla   | a cui base è stata rilasciata un'atte                                                            | stazione ISEE per l'anno in corso                                                         |                                                                               |
| Import  | ISEE                                                                                             |                                                                                           |                                                                               |
| 0,0     | 0 €                                                                                              |                                                                                           |                                                                               |
| $\odot$ | l'ISEE dell'anno in corso del prop                                                               | rio nucleo familiare non presenta omis                                                    | sioni o difformità                                                            |
| $\odot$ | l'ISEE dell'anno in corso del prop                                                               | rio nucleo familiare presenta omission                                                    | i                                                                             |
|         | pertanto allega la documenta<br>dall'istituto di credito dei rappo                               | zione giustificativa delle omissioni<br>orti finanziari segnalati)                        | rilevate (documentazione rilasciata                                           |
| $\circ$ | l'ISEE dell'anno in corso del prop                                                               | rio nucleo familiare presenta difformità                                                  |                                                                               |
|         | pertanto allega la documenta<br>dall'istituto di credito e dalla<br>consistenza del medesimo pat | zione giustificativa delle difformità<br>società di gestione del risparmio, d<br>rimonio) | rilevate (documentazione rilasciata<br>lalle quali risulti sostanzialmente la |

(\*) Esempio di protocollo INPS: INPS-ISEE-2021-12345678-X-00

- O di aver presentato la Dichiarazione Sostitutiva Unica e di essere in attesa di rilascio di attestazione
  - 12. Compilare la tabella riportando i dati relativi alla composizione del proprio nucleo familiare

che il proprio nucleo famigliare anagrafico è così composto

| Cognome | Nome | Data di nascita | Grado di parentela |
|---------|------|-----------------|--------------------|
|         |      | gg/mm/aaaa      |                    |
|         |      | gg/mm/aaaa      |                    |
|         |      | gg/mm/aaaa      |                    |
|         |      | gg/mm/aaaa      |                    |
|         |      | gg/mm/aaaa      |                    |
|         |      | gg/mm/aaaa      |                    |
|         |      | gg/mm/aaaa      |                    |
|         |      | gg/mm/aaaa      |                    |
|         |      | gg/mm/aaaa      |                    |
|         |      | gg/mm/aaaa      |                    |

13. E le ulteriori necessarie dichiarazioni :

#### DICHIARA INOLTRE

- di aver preso visione dell'avviso pubblico per l'assegnazione di bonus integrativi sulla tariffa del servizio idrico per l'anno 2021
- di essere consapevole che il Comune di Pistoia non inoltrerà comunicazioni personali circa l'eventuale ammissione o esclusione della domanda e che l'esito sarà pubblicato sul sito internet del Comune
- consapevole che gli elenchi degli aventi diritto saranno utilizzati per i controlli ai sensi dell'art. 11 del DPR 403/98 e dell'art. 6 comma 3 del DPCM n. 221/1999
- visti gli articoli 46, 47 e 75 del D.P.R. n.445/2000, consapevole del decadimento dal beneficio e delle sanzioni penali previste nel caso di dichiarazioni non veritiere

14. Eventualmente, e' possibile inserire una propria nota di accompagnamento alla richiesta, compilando il campo "Eventuali annotazioni"

| Eventuali annotazioni                                             |  |
|-------------------------------------------------------------------|--|
| ~                                                                 |  |
| 15. Selezionare quindi i vari allegati da presentare insieme alla |  |

15. Selezionare quindi i vari allegati da presentare insieme alla pratica. Gli allegati obbligatori sono : la copia di una bolletta idrica ricevuta nell'anno in corso; la dichiarazione dell' amministratore o rappresentante del condominio, corredata dalla copia del documento di identità ( solo utenze indirette ).

|   | Elenco degli allegati<br>(barrare tutti gli allegati richiesti in fase di presentazione della pratica ed elencati sul portale) |
|---|----------------------------------------------------------------------------------------------------|
| < | copia della bolletta ricevuta nell'anno in corso                                                                               |
|   | copia della documentazione giustificativa delle omissioni rilevate                                                             |
|   | copia della dichiarazione sostitutiva unica (DSU)                                                                              |
|   | copia dell'attestazione ISEE                                                                                                   |
|   | copia della documentazione giustificativa delle difformità rilevate                                                            |
|   | altri allegati (specificare)                                                                                                   |

### 16. Selezionare le dichiarazioni relative al trattamento sui dati personali

| Informativa sul trattamento dei dati personali<br>(ai sensi del Regolamento Comunitario 27/04/2016, n. 2016/679 e del Decreto Legislativo 30/06/2003, n. 196)                                                                                                    |
|----------------------------------------------------------------------------------------------------|
| dichiaro di aver preso visione dell'informativa relativa al trattamento dei dati pubblicata sul sito internet<br>dell'Amministrazione destinataria, che è il titolare del trattamento delle informazioni trasmesse all'atto della<br>presentazione dell'istanza. Maggioli S.p.a. è stata da questa esclusivamente incaricata quale responsabile del<br>trattamento                                                                                                    |
| dichiaro inoltre di essere informato che ai sensi del D.Lgs 196/2003 nel testo oggi vigente, in ultimo aggiornato con<br>il D.Lgs. n. 101/2018, i dati personali raccolti con le domande presentate ai sensi del presente Avviso saranno<br>trattati con strumenti informatici ed utilizzati nell'ambito del procedimento per l'erogazione dell'intervento secondo<br>quanto previsto dalla normativa. Tale trattamento sarà improntato ai principi di correttezza, liceità e trasparenza.<br>L'utilizzo dei dati richiesti ha, come finalità, quella connessa alla gestione della procedura per l'erogazione<br>dell'intervento ai sensi del presente Avviso e pertanto il conferimento dei dati richiesti è obbligatorio. Il titolare del<br>trattamento è il Comune di Pistoia. L'interessato può esercitare i diritti di cui all'art.7 del D.Lgs 196/2003 nel testo<br>oggi vigente, aggiornato con il D.Lgs. n. 101/2018. |

17. Infine, premere "Salva Modulo".

Salva modulo

18. Verra' presentata la finestra di gestione della pratica, con la quale e' possibile anche inserire gli allegati selezionati sul modulo di richiesta.

Tramite il pulsante 🕜 e' possibile tornare al modulo di richiesta e completarlo/correggerlo.

Altrimenti, allegare i documenti richiesti.

NOTA : Porre attenzione al formato richiesto per i vari allegati. In caso di chiarimenti o suggerimenti su come convertire i propri documenti digitali nei formati obbligatori, fare riferimento alle istruzioni sulla sezione Domande Frequenti (https://sportellotelematico.comune.pistoia.it/faq)

▼ Copia della bolletta ricevuta nell'anno in corso (1 Documento)

Nessuna firma elettronica richiesta formato <u>Adobe PDF/A</u>, dimensione massima per ogni documento 15MB

- 1
- 19. Completate queste informazioni, premere su "Invia Istanza" per concludere la procedura.

Invia l'istanza 📨

#### ADDENDUM

#### CONVERSIONE DOCUMENTI IN PDF/A

Nel sito dell'Agenzia delle Entrate è disponibile un convertitore gratuito di file al formato PDF/A. Per utilizzarlo accedi con SPID al sito dell' Agenzia delle Entrate.

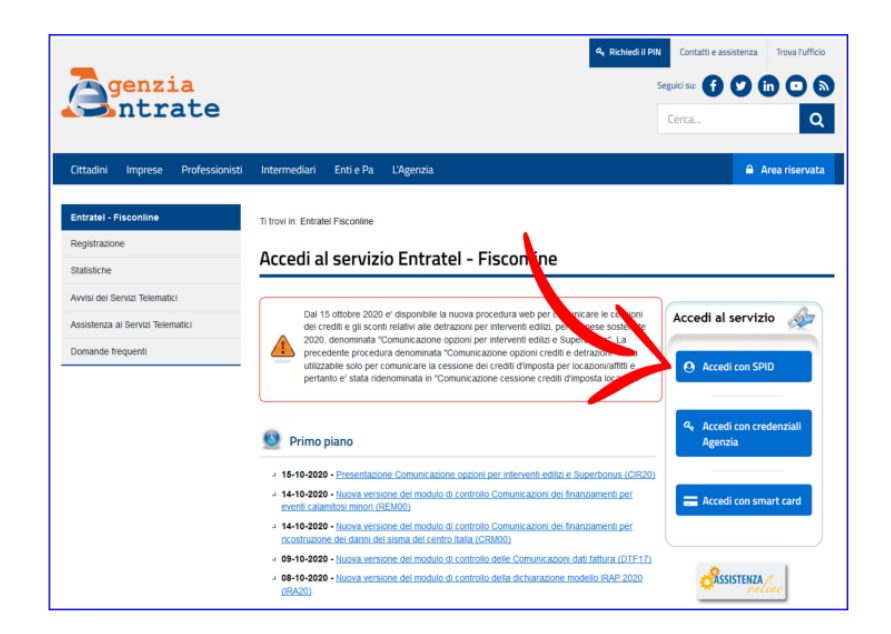

Poi seleziona tra i Servizi Fisconline Servizi per, Validare e convertire file.

| Servizi Fisconline<br>Servizi per<br>Ricevute                                                                        | Ti trovi in: <u>La.mia scrivania</u> / Messaggi<br>La mia scrivania                                                                                                    | Recapiti     Non hai comunicato i fuoi recapiti Email e Cellulare     Completa i fuoi recapiti   |
|----------------------------------------------------------------------------------------------------|----------------------------------------------------------------------------------------------------|--------------------------------------------------------------------------------------------------|
| Software<br>Comunicazioni<br>Regime IVA mini One Stop Shop<br>Consultazioni                                          | La tua<br>debianzione<br>precompilata<br>In PRIMO PIANO                                                                                                    | MESSAGGI PERSONALIZZATI                                                                          |
| Servizi ipotecari e Catastali,<br>Osservatorio Mercato Immobiliare<br>Profilo Utente<br>Assistenza Tecnica e Fiscale | 19-10-2020 -     Presentazione Comunicazione opzioni per interventi edita: E superformus (CR20)     14-10-2020 -     tuora versione dei modulo di controllo     Comunicazioni dei finanzamenti per eventi     catamitosi minori (REMON) | <ul> <li>Non sono presenti messaggi personalizzati per<br/>l'utente di lavoro scelto.</li> </ul> |
| Contatti                                                                                                    | 14-10-2020 - Hisova versione del modulo di controllo Comunicazioni dei finanzamenti per ricostruzione dei danni dei sisma del centro Italia (CRM00)                                                                                     |                                                                                                  |

| vizi Fisconline                        | Ti trovi in: |
|----------------------------------------|--------------|
| vizi per                               | ^<br>Servi   |
| iare                                   | Jervi        |
| gare<br>gistrare contratti di locazior | Sono el      |
| municare                               |              |
| hiedere                                |              |
| lidare e convertire file 🧲             |              |
| tture e corrispettivi                  |              |
| vute<br>ware                           |              |
| unicazioni                             |              |
| ime IVA mini One Stop Shop             |              |
| sultazioni                             |              |

Infine seleziona *Sfoglia* e carica il file da convertire, premi sul bottone *Converti* e *Scarica* il file convertito.

| Servizi Fisconline                        |    |
|-------------------------------------------|----|
| Servizi per                               | ^  |
| Inviare                                   |    |
| Pagare<br>Registrare contratti di locazio | ne |
| Comunicare                                |    |
| Richiedere                                |    |
| Validare e convertire file                |    |
| Fatture e corrispettivi                   |    |
| Ricevute                                  |    |
| Comunicazioni                             |    |
| Regime IVA mini One Stop Sho              | p  |
| Consultazioni                             |    |